## INSTRUCCIONES PARA IMPORTAR REFERENCIAS DE EBSCO A REFWORKS

Academic Search Premier GreenFILE LISTA ERIC Inspec SportDiscus

## **En EBSCO**

- 1. Realizar una búsqueda.
- 2. Clic en Add to fólder en cada uno de los registros que se desee exportar.
- 3. Clic en **Carpeta** (situada en el borde superior derecho de la pantalla).
- 4. Seleccionar los elementos para exportar.
- 5. Clic en el icono **Exportar**.
- 6. En el listado de la derecha, seleccionar la opción: ⊙ Almacenar en RefWorks mediante Direct Export.
- 7. Clic en Guardar.

**NOTA:** RefWorks se abrirá automáticamente, introduzca su nombre de usuario y su contraseña (si no lo ha hecho anteriormente) y los registros se descargarán directamente en la **Carpeta de últimas importaciones**.